附件1:

## 学信网查看个人图像采集码途径

(选择任意方式即可)

## 方式一:学信网学信档案(手机端和 pc 端流程一致)

1. 登录学信网学信档案

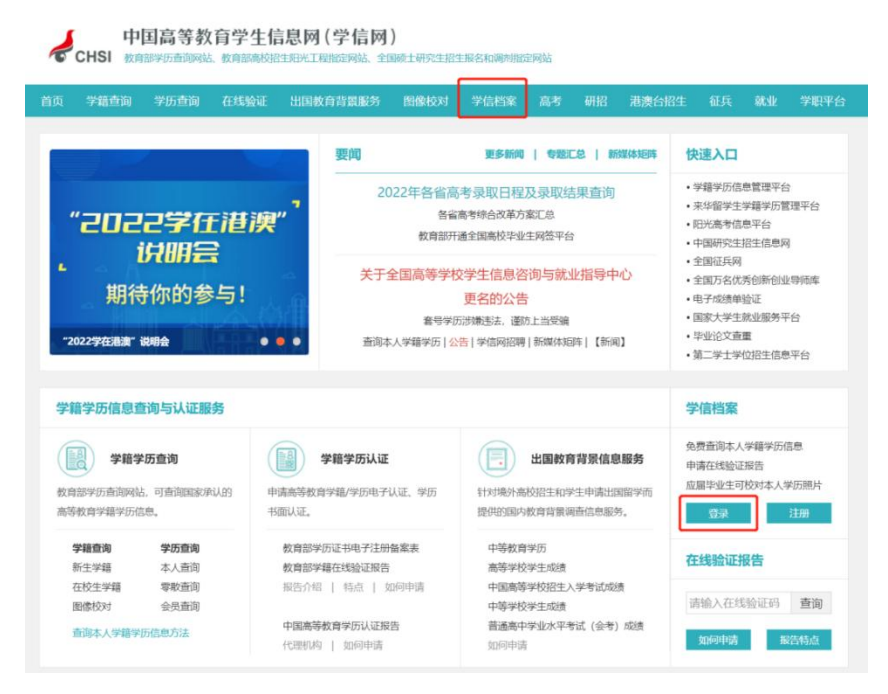

#### 2. 查看本人学籍信息

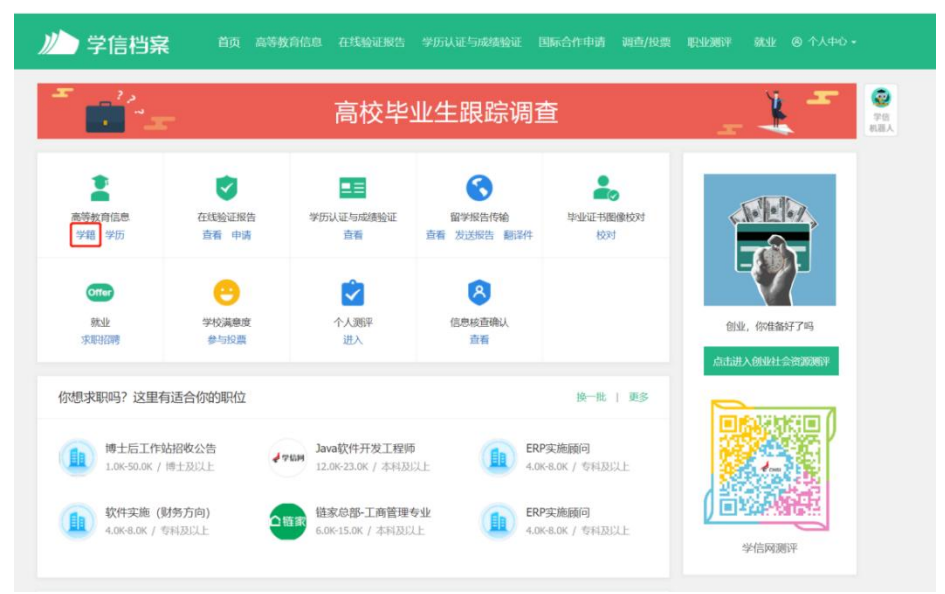

#### 3. 选择学籍, 查看对应采集码

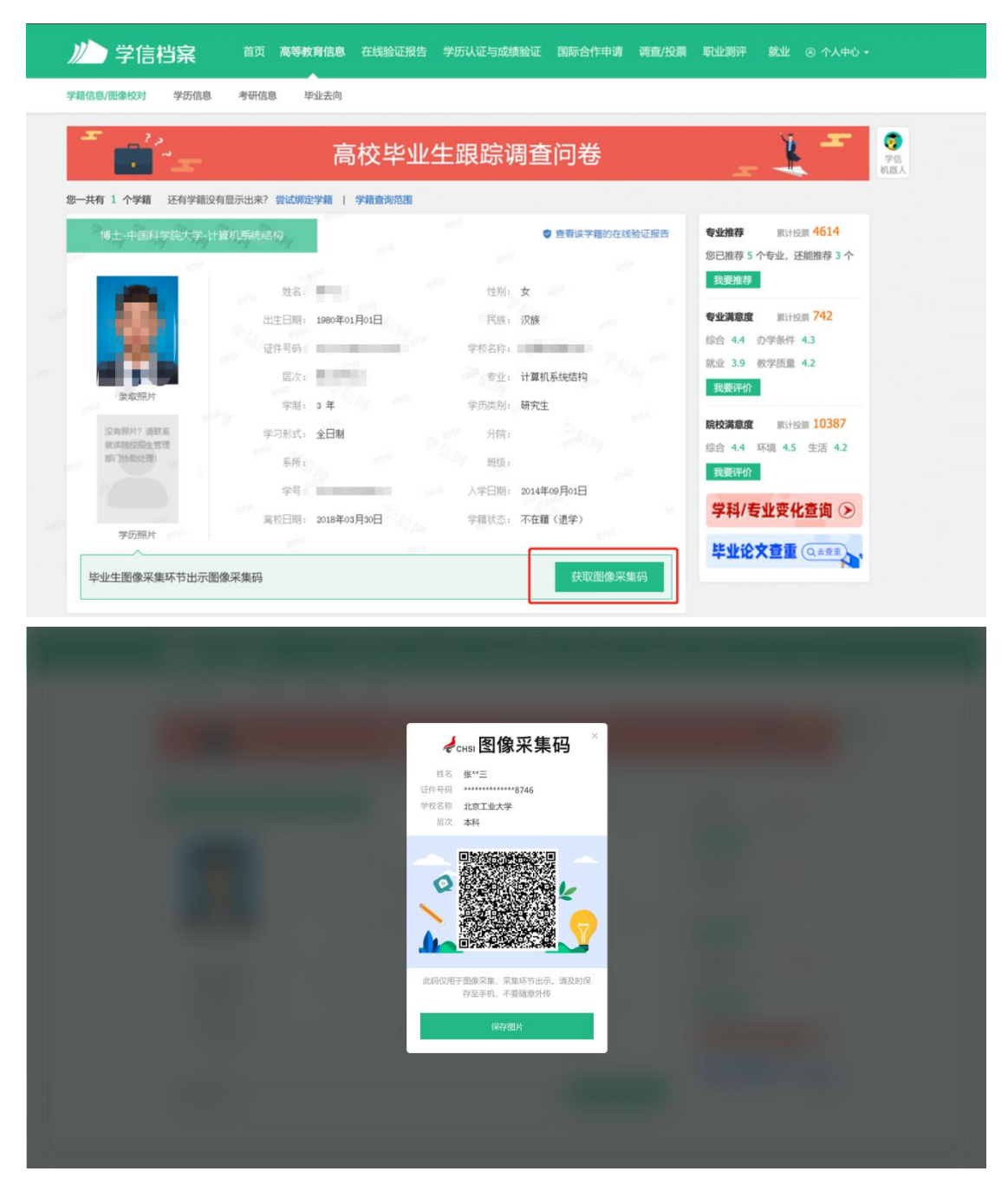

#### 方式二:"学信网"微信公众号

 1.关注学信网公众号,绑定学信网账号,点击"学信账号", 查看学籍学历信息

| 15:30        |          | ::!! 4G 🚺 |
|--------------|----------|-----------|
| く 8<br>旦旬 年间 | 学信网科     | ٤         |
|              | 昨天 15:31 |           |
| 100.00       |          |           |
|              |          |           |
|              |          |           |
| 1000         |          |           |
|              | 昨天 16:00 |           |
|              |          | ***       |
| -            |          |           |
|              | 绑定学信网账号  | _         |
| -            | 登录学信档案   | >         |
| ● 在线服务       | = 学信账号   | = 帮助中心    |

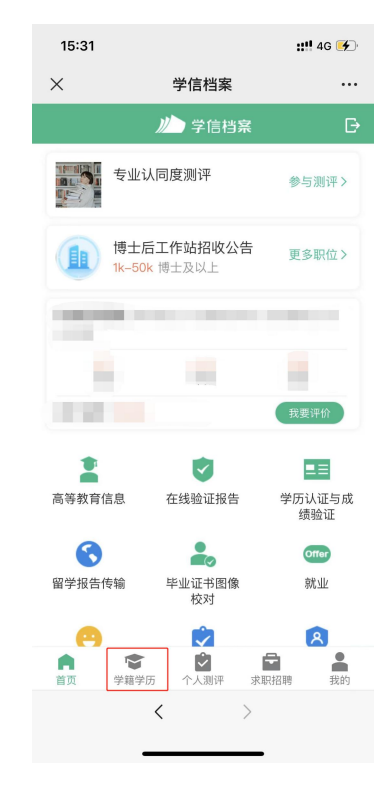

### 2. 选择学籍, 查看对应采集码

| <                                  | 高等教育信息                                             |
|------------------------------------|----------------------------------------------------|
| 高校毕业生跟踪<br><sup>立聊前往〉</sup>        | 调查问卷                                               |
| 学籍信息 (1)                           | 还有学籍没有显示出来?尝试绑定                                    |
| <b>郑州大学</b><br><sup>计算机科学与技术</sup> | 本科                                                 |
| 学历信息 (1)                           | 还有学历没有显示出来? 尝试绑定                                   |
| <b>郑州大学</b><br><sup>计算机科学与技术</sup> | 本科                                                 |
| 考研信息                               |                                                    |
| <b>您没</b><br>您目前没有考研信。<br>士研到      | 2 <b>有考研信息!</b><br>息,系统提供2006年以来入学的硕<br>党生报名和成绩数据。 |
| 毕业去向                               |                                                    |
| 你不具应屏                              | 毕业生 不反馈就业信息                                        |

| ul ∻<br><           | 9:41 AM<br>学籍信息       | \$ 100% 💻 |
|---------------------|-----------------------|-----------|
| 🔃 获取图像系             | 采集码                   | >         |
| <b>東京照片</b><br>学び照片 | 张**三<br>男 1999年03月16日 |           |
|                     |                       | 硕士研究生     |
| 民族                  | 汉                     |           |
| 证件号码                |                       |           |
| 学制                  | 4年                    |           |
| 学历类别                | 普通                    |           |
| 分院                  | -                     |           |
| 系 (所函授站)            | -                     |           |
| 班级                  | -                     |           |
| 学号                  |                       |           |
| 入学日期                | 2007年09月01日           |           |
| 离校日期                | 2011年07月01日           |           |
| 学籍状态                | 1000                  |           |
|                     | 申请验证报告                |           |

#### 方式三: 学信网 APP

1. 登录学信网 APP, 点击"学籍查询", 查看学籍学历信息

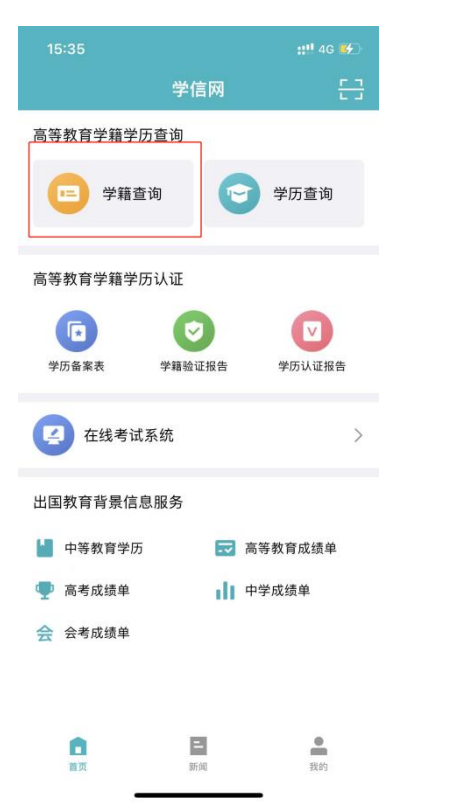

| 15:31 |                                                                                                    | ::!! 4G 🗲     |
|-------|----------------------------------------------------------------------------------------------------|---------------|
| ×     | 学信档案                                                                                                    |               |
|       | ルト 学信档系                                                                                                    | ≹ 🗗           |
|       | 专业认同度测评                                                                                                    | 参与测评>         |
|       | 博士后工作站招收公台<br>1k—50k 博士及以上                                                                                                    | 告 更多职位 >      |
|       |                                                                                                    |               |
|       |                                                                                                    |               |
|       |                                                                                                    | 我要评价          |
| 1     | •                                                                                                    |               |
| 高等教育  | 言息 在线验证报告                                                                                                    | 学历认证与成<br>绩验证 |
| 6     |                                                                                                    | Offer         |
| 留学报告( | 专输 毕业证书图像<br>校对                                                                                                    | 就业            |
| e     |                                                                                                    | 8             |
| 首页    | <ul> <li>◆</li> <li>◆</li></ul> | 求职招聘 我的       |
|       | < 2                                                                                                    | >             |
|       |                                                                                                    | _             |

#### 2. 选择学籍, 查看对应采集码

| くころにもある「高等教育信息」                                              |
|--------------------------------------------------------------|
| 高校毕业生跟踪调查问卷                                                  |
| 学籍信息 (1) 还有学籍没有显示出来? 尝试绑定                                    |
| 郑州大学 本科 计算机科学与技术   普通全日制                                     |
| 学历信息 (1) 还有学历没有显示出来? 尝试绑定                                    |
| <b>郑州大学</b> 本科 计算机科学与技术   普遍全日制                              |
| 考研信息                                                         |
| <b>您没有考研信息!</b><br>您目前没有考研信息,系统提供2006年以来入学的硕<br>士研究生报名和成绩数据。 |
| 毕业去向                                                         |
| 您不是应届毕业生,不反馈就业信息!                                            |

| ul ô        | 9:41 AM               | \$ 100% 🔳 |  |  |
|-------------|-----------------------|-----------|--|--|
| <           | 学籍信息                  |           |  |  |
| [ 获取图像      | 采集码                   | >         |  |  |
| · 承取照片 学历照片 | 张**三<br>男 1999年03月16日 |           |  |  |
|             |                       | 硕士研究生     |  |  |
|             |                       |           |  |  |
| 民族          | 英 <b>汉</b>            |           |  |  |
| 证件号码        | B                     |           |  |  |
| 学問          | 三 4年                  |           |  |  |
| 学历类新        | 削 普通                  |           |  |  |
| 分詞          | 党 —                   |           |  |  |
| 系(所函授站)     | -                     |           |  |  |
| 班组          | 及 —                   |           |  |  |
| 学           | -                     |           |  |  |
| 入学日期        | 月 2007年09月01日         | 1         |  |  |
| 离校日期        | 9 2011年07月01日         | 1         |  |  |
| 学籍状态        |                       |           |  |  |
| 申请验证报告      |                       |           |  |  |

附件2:

# 证件照片拍摄要求

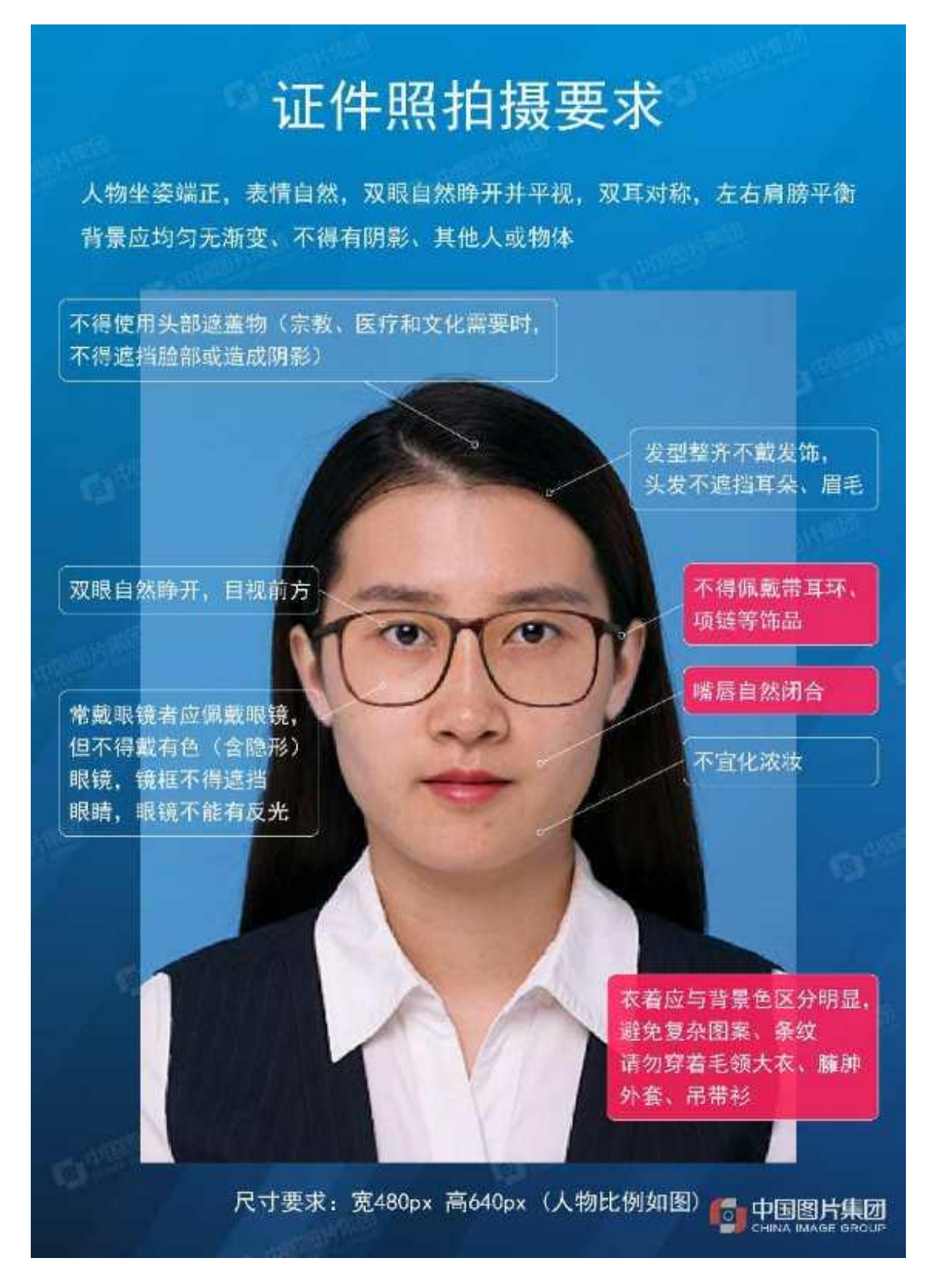